# teamnote BASKETBALL 試合のスコアを記録!リアルタイムに配信!みんなでチームを盛り上げよう!

スコア入力アプリ「teamnote BASKETBALL」をご利用いただくには、 事前にチームコミュニケーションアプリ「teamnote」でアカウントを登録し、 スポーツ種別がバスケットボールのチームに参加している必要があります。 詳しくは、「簡単スタートガイド(teamnote)」をご確認ください。 https://teamnote.jvckenwood.com/ja/download/manual/TeamnoteQuickStartGuide.pdf

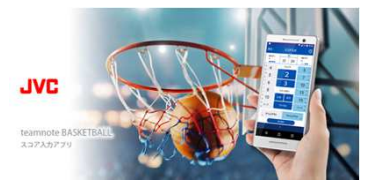

本書では、「teamnote BASKETBALL」アプリのインストールからスコア入力までの流れについて説明します。

### STEP1 スコア入力アプリをインストールする

(1)「teamnote」アプリの[その他]にある[スコア入力アプリ]を開き、チームの競技を選択して、ストアからアプリをインストールします 切替 ※QRコードからアクセスすることも可能です teamnote BASKETBALL C teamnote teamnote . BASKETBALL nnote BASEBALL 3 0 0 6 App Store/Google Play JVC アプリをインストールする te SOCCER . 0 È, oogle Play App St 

## STEP2 ログインする

(1)インストールしたスコア入力アプリを起動し、「teamnote」アプリと同じ[メールアドレス]と[パスワード]を使用して「ログイン」します チーム名が表示されれば \* մ ログイン成功です 試合登録 ・スコア入力 スコア確認 ・修正 温华一覧 teamnote 2 0 Ξ メールアドレン A117 その生 こんなときは ・ログイン後、複数のチームが表示される場合は、 スコアを付けたいチームを選択してください ・ログイン後、「野球・ソフトボールのチームが見つかりません」 というメッセージが表示される場合、 アプリ管理者は、本書の最後にある 『チームのスポーツ種別を変更する』を実施してください

# STEP3 試合を登録する

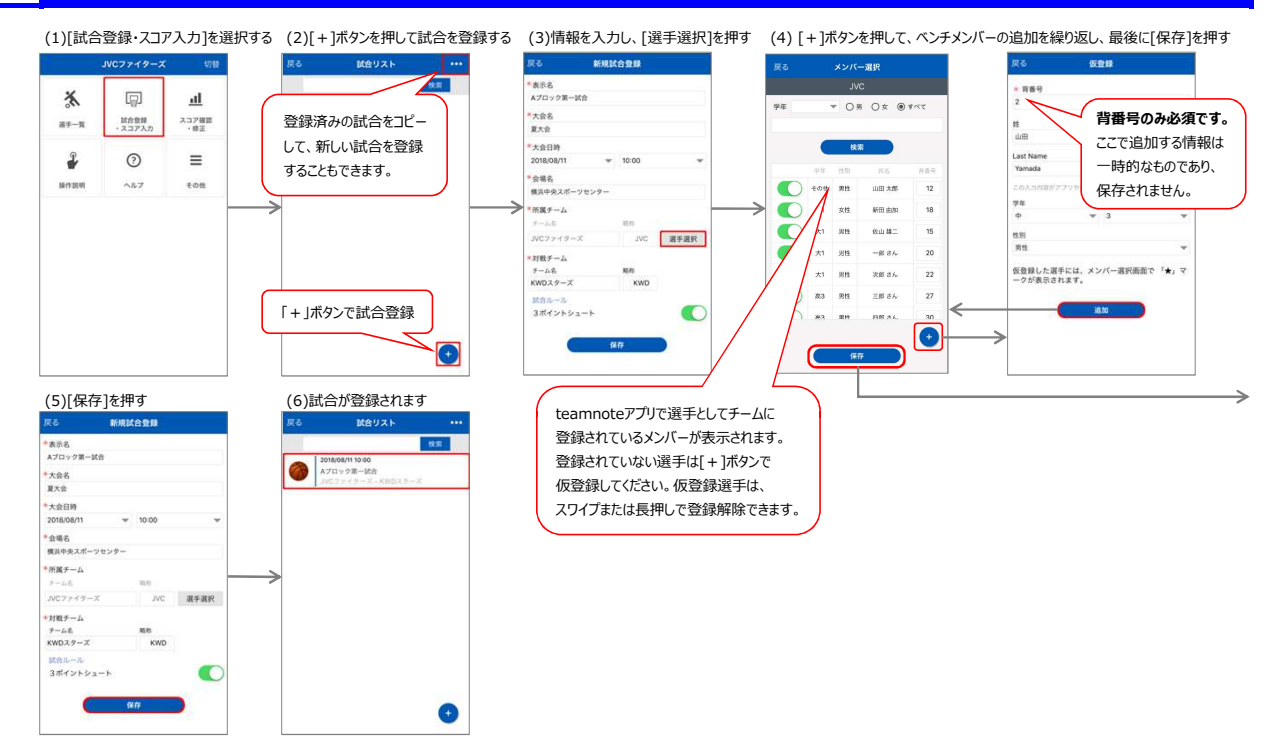

#### STEP4 試合のスコアを入力する(バスケットボール編)

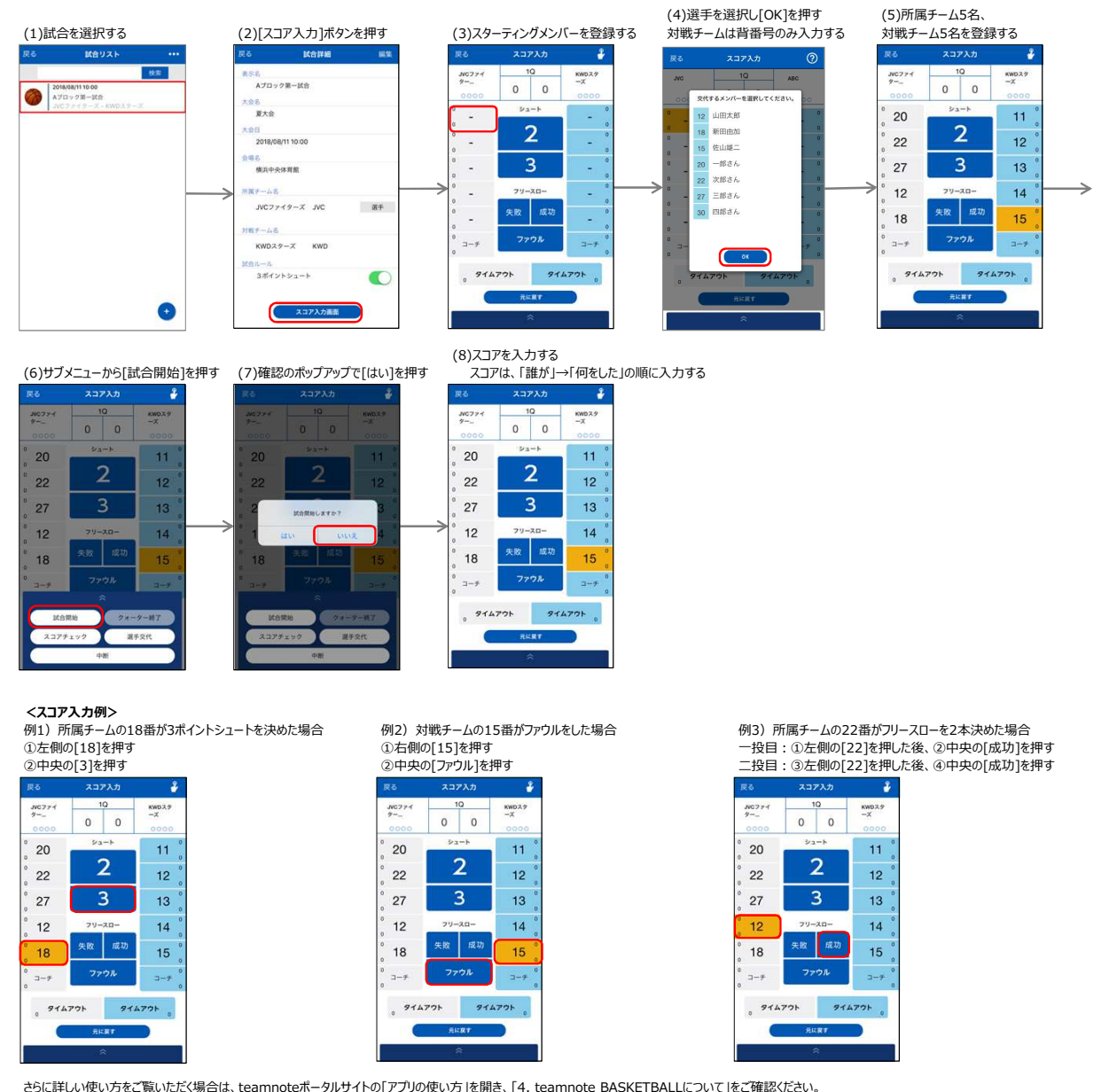

さらに詳しい使い方をご覧いただく場合は、teamnoteボータルサイトの「アプリの使い方」を開き、「4. teamnote BASKETBALLについて」をご確認ください。 https://teamnote.jvckenwood.com/ja/howto/4.html

## 補足 チームのスポーツ種別を変更する(チームの管理者が行います)

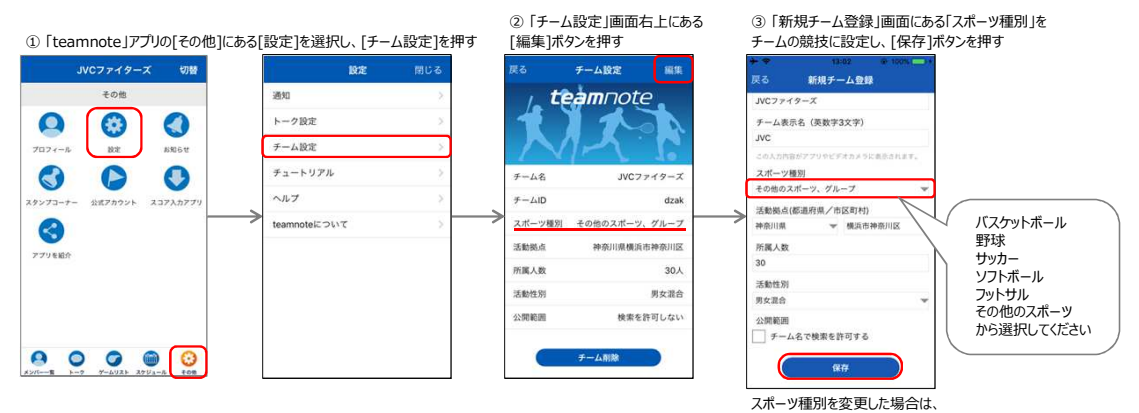

一度アプリを終了して再起動してからお使いください